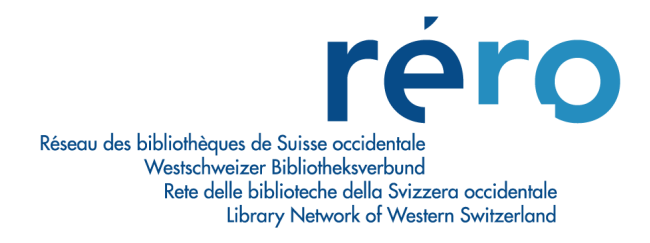

# Directives pour l'indexation des matières dans RERO

L'indexation sert à exprimer, par l'intermédiaire d'un langage documentaire, le sujet d'un document à partir de l'analyse de son contenu. Elle offre à l'utilisateur un accès unifié aux documents, quels qu'ils soient et quelle qu'en soit la langue. La recherche par index sujet ou par mots-clés sujet permet d'interroger ces données en

La recherche par index sujet ou par mots-clés sujet permet d'interroger ces données en exclusivité.

### **Préambule: Principes d'indexation**

A partir du 10 septembre 2012, les bibliothèques de RERO indexant en français utilisent le vocabulaire RERO désormais composé de noms communs RAMEAU et de noms propres RERO:

- Les noms communs sont gérés par la Bibliothèque nationale de France et adaptés par RERO à une utilisation post-coordonnée. Les nouveautés sont importées mensuellement.
- Les noms propres sont gérés par RERO et les nouveautés sont intégrées au fur et à mesure. La forme des noms propres matières est adaptée au public des bibliothèques membres de RERO et diffère dans certains cas des normes internationales utilisées dans le catalogage formel.

Le vocabulaire RERO est utilisé en post-coordination: chaque descripteur est traité individuellement et indépendamment sans liens pré-établis, offrant aux usagers des points d'accès combinables entre eux.

L'indexation porte sur le document dans son ensemble. Toutefois, les bibliothèques ont la possibilité d'ajouter des descripteurs supplémentaires portant sur des parties du document en fonction des besoins de leurs usagers.

Le choix des descripteurs doit être signifiant pour la bibliothèque, le grand public ou les spécialistes.

L'indexation est partagée par les bibliothèques du réseau: l'indexeur peut ajouter un point d'accès mais ne peut pas en supprimer librement, sauf s'il s'agit d'une erreur manifeste.

### Fonctionnement de la nouvelle structure de gestion Indexation

### **Centrale RERO**

- Elle réceptionne, adapte et met à disposition les données RAMEAU;
- Elle fournit au réseau les moyens permettant le contrôle et le suivi du travail d'indexation avec le vocabulaire RERO.

### **Coordinateur Indexation RERO**

- Il assure un lien entre l'équipe RAMEAU et le groupe Indexation RERO;
- Il veille :
  - pour les noms communs, à gérer globalement le suivi et la transmission des propositions à la BnF, à effectuer les corrections des notices, à adapter les nouveaux descripteurs à la post-coordination;
  - pour les noms propres, à l'homogénéité des descripteurs validés par les coordinateurs locaux indexation;
- Il est responsable de la formation de base aux nouveaux indexeurs et assure la cohérence globale des formations dispensées sur les sites;

• Il met à jour les directives et la documentation et est co-responsable avec le groupe Indexation de la rédaction de la documentation.

# **BnF, équipe RAMEAU**

- La BnF examine les propositions de noms communs présentées par les coordinateurs locaux Indexation;
- Elle fournit sous forme informatique les mises à jour mensuelles RAMEAU;
- Elle fournit sous forme électronique sur son site un « Journal RAMEAU des créations et des modifications » semestriel.

### **Groupe Indexation**

Le Groupe Indexation a les missions suivantes:

- Il assure et maintient le fonctionnement de l'indexation des matières, en veillant à sa cohérence, au respect des règles d'indexation<sup>1</sup> et des procédures de travail associées;
- Il examine les questions de ses membres et y donne une réponse adaptée et concertée sur les pratiques d'indexation dans le réseau;
- Il élabore la documentation Indexation;
- Il assure la coordination de la formation Indexation dans le réseau.

Pour les cas d'arriérés existant à cette date, le Groupe en assure dans la mesure du possible le traitement rétrospectif (mise en cohérence avec la nouvelle indexation).

### **Coordinateurs locaux Indexation**

Le coordinateur local Indexation, représentant son institution RERO, a les missions suivantes:

- Il est membre du groupe Indexation, auquel il rapporte le point de vue de son institution<sup>2</sup> et transmet les questions relevant des pratiques d'indexation dans le réseau;
- Il assure une coordination locale en étant le référent de proximité des indexeurs de son institution, en veillant à leur information régulière.
- Si son institution indexe avec le vocabulaire RERO, il a également les missions suivantes:
- Il contrôle les propositions de noms communs des indexeurs de son institution, les valide et les transmet à la Bibliothèque nationale de France (BnF) par l'intermédiaire du Fichier national des propositions RAMEAU (FNPR) et assure leur suivi;
- Il contrôle la pertinence des nouveautés introduites;
- Il appuie le coordinateur local ATC pour la gestion des noms propres.

### **Coordinateurs locaux ATC**

• Le coordinateur local ATC contrôle les propositions de noms propres des indexeurs de son institution, avec l'appui du coordinateur local Indexation (Cf. annexe 2: Propositions des nouveaux descripteurs). Il les valide et crée les autorités permanentes noms propres.

### Indexeurs

- L'indexeur analyse le contenu des documents et les indexe sous forme de descripteurs isolés, en utilisant le vocabulaire RERO, composé de noms communs RAMEAU postcoordonnés et de noms propres RERO;
- L'indexeur, qui ne trouve pas le descripteur souhaité, propose via le formulaire FPR (Formulaire de propositions RERO) un nouveau descripteur nom commun, transmis au coordinateur local Indexation ou un nouveau descripteur nom propre, transmis au coordinateur local ATC (Cf. annexe 2: Propositions des nouveaux descripteurs).

<sup>&</sup>lt;sup>1</sup> Il veille à un emploi correct du vocabulaire RERO, par l'utilisation conforme de RAMEAU en post -coordination pour les noms communs et une homogénéité des pratiques locales pour les noms propres

<sup>&</sup>lt;sup>2</sup> Désigne indifféremment l'institution VIRTUA, le site ou son territoire de coordination.

### **Directives pour les coordinateurs locaux Indexation**

### **Directives fonctionnelles**

• Lien avec l'équipe RAMEAU:

Le coordinateur local Indexation est seul autorisé à transmettre les propositions de nouveaux descripteurs noms communs, via le FNPR, à la BnF, équipe RAMEAU. Il est le répondant de la BnF pour ces propositions, en coordination avec le coordinateur Indexation RERO;

- Lien avec le Groupe Indexation: Il assure dans la mesure du possible une partie du traitement rétrospectif des descripteurs noms communs antérieurs au 10.09.2012 (mise en cohérence noms communs avec RAMEAU et autorités noms propres);
- Lien avec le coordinateur local ATC: Il apporte son soutien, le cas échéant, au coordinateur local ATC pour la gestion des noms propres (contrôle, validation ou création d'autorités permanentes);
- Lien avec les indexeurs:
  - Il est l'interlocuteur privilégié des indexeurs de son institution pour toutes les questions touchant à l'indexation courante;
  - Il est en charge de l'information au sein de son institution:
    - Il assure la diffusion de l'information (directives et documentation RERO, changements d'usage ou mises à jour RAMEAU etc.) provenant du coordinateur Indexation RERO et de la Direction RERO vers les indexeurs de son institution RERO;
    - Il coordonne cette information avec le coordinateur local ATC;
    - Il fait remonter les informations ou questions touchant à la politique d'indexation du réseau au Groupe Indexation et les informations ou questions de pratique locale au coordinateur Indexation RERO;
  - Il met à disposition du réseau la documentation Indexation;
  - Il assure la coordination de la formation Indexation dans son institution.

### **Indexation courante**

- Processus de gestion des nouveaux descripteurs noms communs:
  - Il s'assure de la gestion des nouveaux descripteurs (Cf. annexe 2: Propositions des nouveaux descripteurs);
  - Il assure le suivi des propositions de descripteurs faites au sein de son institution par l'intermédiaire du Formulaire de propositions RERO (FPR) (Cf. annexe 4: FPR, utilisation par le coordinateur local);
- Contrôle de qualité: Il s'assure du processus de contrôle de qualité (Cf. annexe 3: « Contrôle de l'indexation courante »);
- Demandes de suppressions:

Il traite les demandes de suppressions de descripteurs dans les notices bibliographiques soumises pas les indexeurs.

### **Directives pour les indexeurs**

### **Indexation courante**

- Principes:
  - Utiliser un ou plusieurs descripteurs isolés, issus du vocabulaire RERO;
  - Veiller à traduire par un ou plusieurs descripteurs les différents aspects du contenu du document;
  - Utiliser des descripteurs adaptés au public auquel est destiné le document;
  - Utiliser les descripteurs les plus précis complétés, le cas échéant, avec d'autres descripteurs donnant ensemble un point de vue plus général.

- Procédure:
  - Introduire son code opérateur dans une sous-zone \$b au début de la zone 039 \_7
  - Indexer le document:
    - Rechercher un ou plusieurs descripteurs:
      - a) dans l'index des sujets RERO
      - ou
      - b) par recherche booléenne sujets
    - Introduire ce ou ces descripteurs dans la notice:

a) par pompage

ou

b) par copie d'un ou plusieurs descripteurs

- Si l'index des sujets RERO ne contient pas le descripteur recherché, introduire un nouveau descripteur selon la procédure ci-dessous.

### Nouveaux descripteurs

Les propositions de nouveaux descripteurs noms communs et noms propres se font via le formulaire unique de propositions RERO (FPR), disponible à l'adresse <u>https://fpr.rero.ch</u> La procédure consiste à:

- Saisir un nouveau descripteur dans la notice bibliographique du document à indexer;
- Marquer la notice bibliographique contenant le nouveau descripteur:
  - Pour tous les nouveaux descripteurs, introduire dans la notice bibliographique une zone 900 \_7 où figurent, dans un \$a, le code de sélection (le code de sélection dépend du type de descripteur, cf. infra), dans un \$b, l'année, dans un \$c, le code opérateur, dans un \$d, le descripteur utilisé dans la notice bibliographique;
  - Si le nouveau descripteur est un nom propre, introduire dans la zone 900 \_7 \$a le code de sélection thmx (où x est le code du site: 0 pour Fribourg, 1 pour le Valais, 4 pour Neuchâtel et Jura, 6 pour la Ville de Genève, 7 pour l'Université de Genève, 8 pour Vaud);
  - Si le nouveau descripteur est un nom commun, introduire dans la zone 900 \_7 \$a le code de sélection thmramx (où x est le code du site: 0 pour Fribourg, 1 pour Valais, 4 pour Neuchâtel et Jura, 6 pour la Ville de Genève, 7 pour l'Université de Genève, 8 pour Vaud);
- Valider et sauvegarder la notice bibliographique dans Virtua;

**ATTENTION**: tant que la notice bibliographique n'est pas sauvegardée dans Virtua, la notice bibliographique ne peut pas être affichée dans le formulaire (voir n° de la notice bibliographique dans le formulaire de proposition)

• Proposer un nouveau descripteur en remplissant le formulaire FPR (Cf. annexe 5: FPR, utilisation par l'indexeur).

### **Ancienne indexation**

- Créer de nouvelles chaînes matières ou modifier les chaînes présentes dans les notices (\$2 chrero)<sup>3</sup> est interdit;
- Réindexer un document, dont la notice ne contient que des chaînes matières (chrero), est possible mais obligatoirement de manière complète et selon les principes d'indexation (Cf. supra), sans nécessairement traduire terme à terme les éléments de cette chaîne par des descripteurs isolés;
- Indexer avec les mêmes descripteurs RERO les traductions et les nouvelles éditions, pour autant que celles-ci n'introduisent pas de sujets nouveaux (il est interdit de copier les chaînes matières chrero);
- Compléter les accès au contenu d'un document en ajoutant un ou plusieurs descripteurs;
- Transmettre au coordinateur local Indexation les descripteurs à éliminer dans les notices bibliographiques déjà indexées.

<sup>&</sup>lt;sup>3</sup> « chrero » est la signature des anciennes chaînes matières, permettant leur reconnaissance par l'index du même nom.

### Accès

- Accès public:
  - L'ancien vocabulaire n'étant plus en usage pour les indexeurs, l'interface web "vocabulaire professionnel" (http://opac.rero.ch/vocpro) sera désactivée.
  - L'ancien vocabulaire (http://opac.rero.ch/voc), accessible au public à partir des OPACs catalogue collectif et catalogues locaux, sera renommé en "ancien vocabulaire".
- Accès professionnel:

Concernant l'accès professionnel, seuls le nouveau groupe Indexation (pour les noms communs) et les coordinateurs ATC (pour les noms propres) conservent cet accès avec les permissions requises, afin:

- d'assurer le traitement rétrospectif des descripteurs noms communs antérieurs au 10.09.2012 (mise en cohérence avec RAMEAU);
- de contrôler la pertinence des nouveaux descripteurs proposés et de récupérer, si besoin, l'entier des dossiers déjà établis.

Annexes:

Annexe 1: Mise à jour mensuelle du vocabulaire

Annexe 2: Propositions des nouveaux descripteurs

Annexe 3: Contrôle de l'indexation courante

Annexe 4: FPR, utilisation par le coordinateur local

Annexe 5: FPR, utilisation par l'indexeur à l'adresse: https://fpr.rero.ch

RERO, 24.08.2012

# Annexe 1 : Indexation avec RAMEAU - Propositions des nouveaux descripteurs

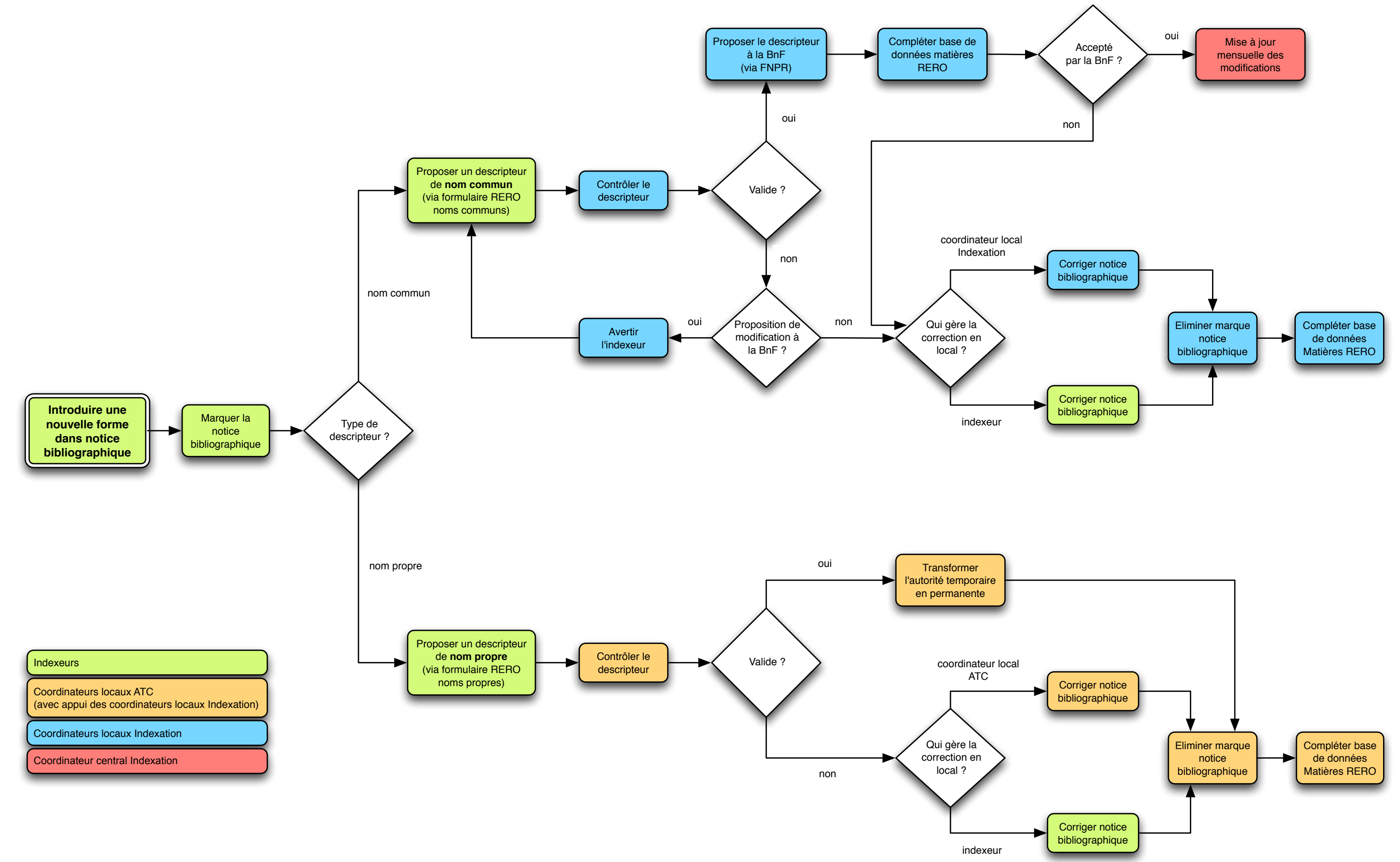

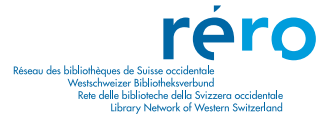

# 24.08.2012

# Annexe 2 : Indexation avec RAMEAU - Contrôle de l'indexation courante

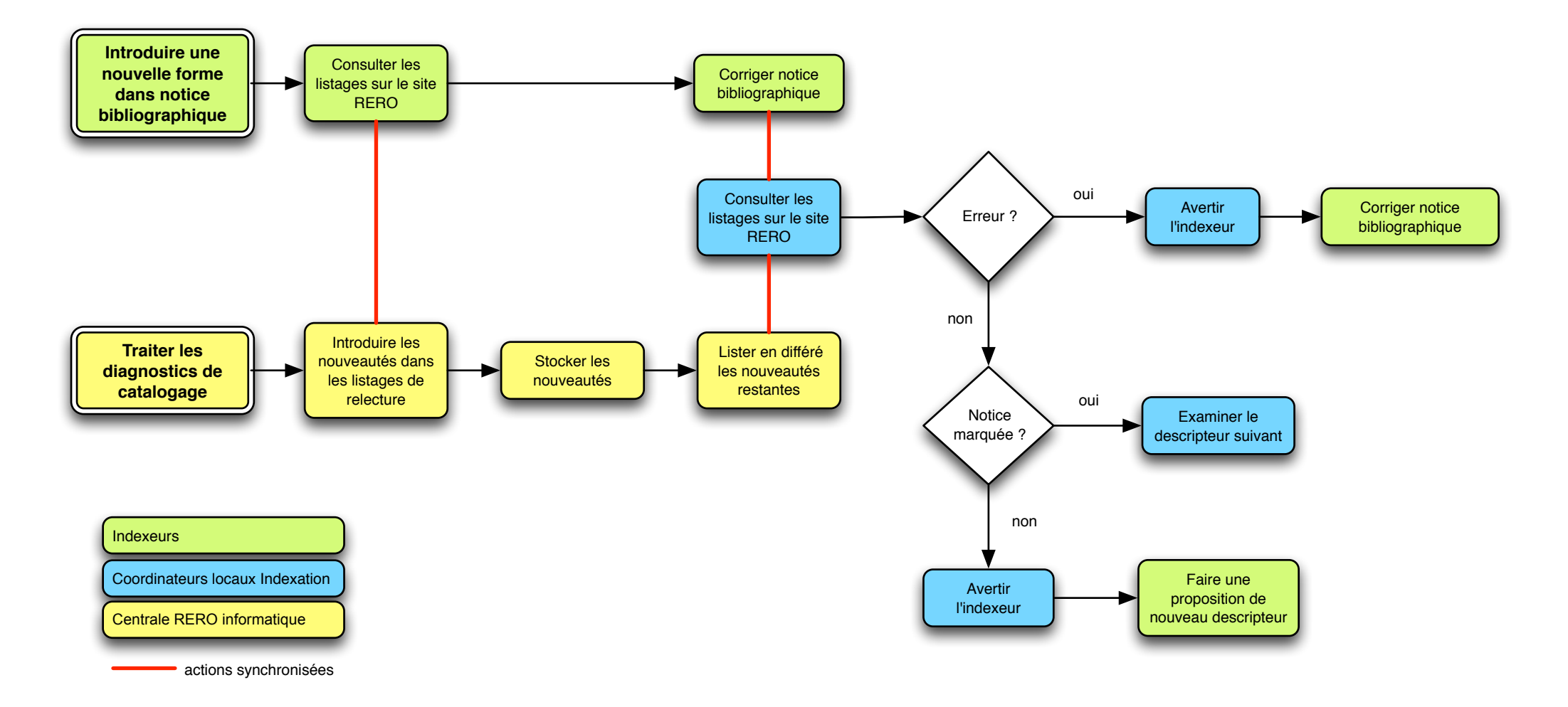

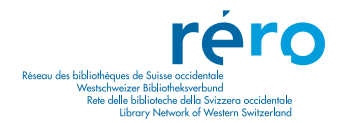

24.08.2012

# Annexe 3 : Indexation avec RAMEAU - Mise à jour mensuelle du vocabulaire

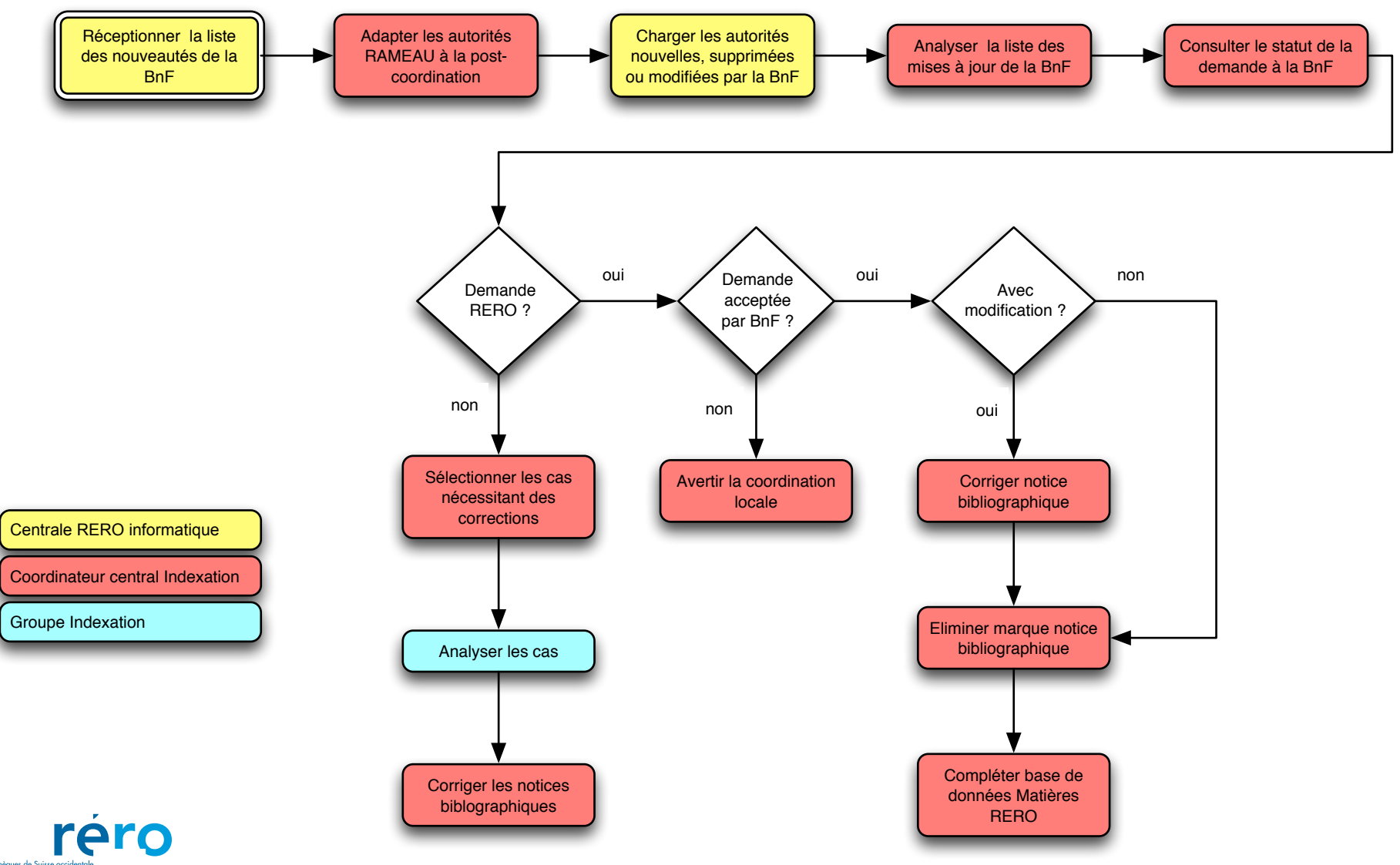

Réseau des bibliothèques de Suïsse occidentale Westschweizer Bibliotheksverbund Rete delle biblioteche della Svizzera occidentale Library Network of Western Switzerland

24.08.2012

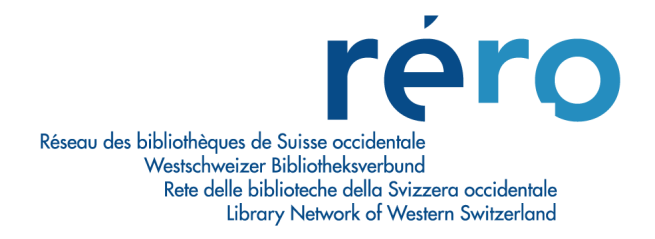

# Annexe 4: FPR, utilisation par l'indexeur

Proposer un nouveau descripteur nom commun à la BnF 1.

### 1.1. Procédure

### 1.1.1. Contrôler si le nouveau descripteur a déjà été proposé dans le réseau

Se connecter au formulaire de propositions RERO

| Descripteur    |                      |
|----------------|----------------------|
| Anonyme        | Accueil S'identifier |
| IDENTIFICATION | SIDENTIFIER          |
|                | UTILISATEUR:         |
|                | MOT DE PASSE:        |
|                | S'identifier         |

Cliquer sur « Consulter la liste de noms communs »

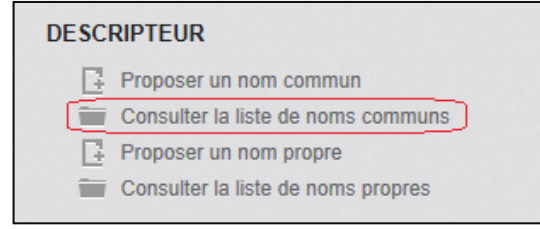

La liste complète des noms communs déjà proposés s'affiche. Les informations suivantes sont disponibles:

- Descripteur •
- Code opérateur
- **Bibliothèque**
- Date de soumission
- Statut

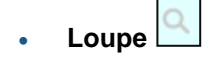

- : nouveau descripteur proposé
  - : code opérateur Virtua ayant soumis la proposition
- : Bibliothèque de rattachement du code opérateur
- : date à laquelle le nouveau descripteur a été proposé
  - : statut actuel du descripteur
- (pour la liste complète des statuts voir le point 1.2)
  - : affichage du formulaire

| LISTE DE NOMS COMMUNS       |                |                                                                                               |                    |                               |   |
|-----------------------------|----------------|-----------------------------------------------------------------------------------------------|--------------------|-------------------------------|---|
| Descripteur                 | Code opérateur | Bibliothèque                                                                                  | Date de soumission | Statut                        |   |
| bachelor (diplôme)          | 9001           | Bibliothèque cantonale et universitaire<br>(Fribourg) (frbcuc)                                | 10.07.2012 - 15:26 | En traitement                 | Q |
| communauté de pratique      | 9001           | Bibliothèque cantonale et universitaire<br>(Fribourg) (frbcuc)                                | 10.07.2012 - 15:30 | En traitement                 | Q |
| Cyrtandra (Gesneriaceae) 🤠  | 9003           | Université de Genève: Direction de<br>l'information scientifique (DIS) (Genève<br>4) (geubib) | 10.07.2012 - 14:29 | En traitement                 | ٩ |
| Differential Ability Scales | 9001           | Bibliothèque cantonale et universitaire<br>(Fribourg) (frbcuc)                                | 10.07.2012 - 15:32 | A compléter par<br>l'indexeur |   |
| Épistémologie               | 9008           | Bibliothèque cantonale et universitaire<br>(BCU/D) (Lausanne) (labcud)                        | 13.07.2012 - 11:46 | Rero: transmis<br>à la BnF    |   |
| Épistémologie [2012.07.19]  | 9009           | Bibliothèque cantonale et universitaire<br>(BCU/D) (Lausanne) (labcud)                        | 19.07.2012 - 15:36 | Rero: transmis<br>à la BnF    |   |
| malpropreté 🤤               | 9001           | Bibliothèque cantonale et universitaire<br>(Fribourg) (frbcuc)                                | 10.07.2012 - 15:34 | Rero: validé                  | Q |
| Religion (test)             | 9990           | Médiathèque Valais Sion (Sion) (vsbcvs)                                                       | 09.08.2012 - 11:16 | Soumis                        | Q |

### ATTENTION

Ne pas procéder à la proposition d'un nouveau descripteur si celui-ci apparaît déjà dans la liste des noms communs

# 1.1.2. Proposer un nouveau descripteur nom commun ou modifier une notice d'autorité existante

Cliquer sur « Proposer un nom commun »

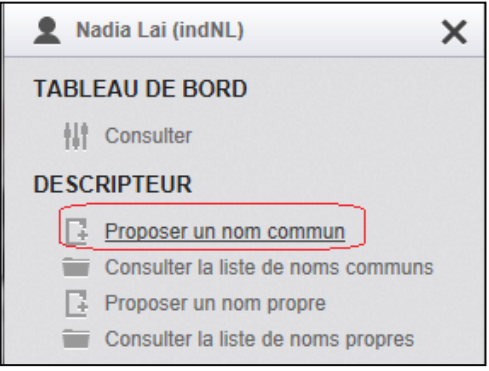

Remplir les champs du formulaire:

### DOMAINE:

| Sélectionner | le | domaine | du | nouveau | descripteur |
|--------------|----|---------|----|---------|-------------|
|              |    |         |    |         |             |

|   | DOMAINE:                                               |
|---|--------------------------------------------------------|
|   | Choisissez                                             |
|   | Choisissez                                             |
| - | 000 / Savoir et érudition. Musées                      |
|   | 020 / Sciences de l'information et de la documentation |
|   | 100 / Philosophie                                      |
|   | 130 / Esotérisme                                       |
| _ | 150 / Psychologie                                      |
| _ | 200 / Religion                                         |
|   | 300 / Sciences sociales. Sociologie                    |
|   | 304 / Démographie                                      |
|   | 305 / Catégories de personnes                          |
|   | 320 / Science politique                                |
|   | 330 / Economie politique. Travail                      |
|   | 340 / Droit                                            |
| - | 350 / Administration publique                          |
|   | 355 / Art et science militaires                        |
|   | 360 / Problèmes et services sociaux. Criminologie      |
|   | 370 / Education                                        |
|   | 390 / Ethnonymes                                       |
|   | 391 / Anthropologie. Ethnologie                        |
|   | 400 / Langues                                          |
|   | 401 / Linguistique générale                            |
|   | 500 / Sciences                                         |
|   | 510 / Mathématiques                                    |
| _ | 520 / Astronomie                                       |
|   | 530 / Physique                                         |
|   | 540 / Chimie                                           |
|   | 550 / Sciences de la Terre                             |
|   | 560 / Paléontologie                                    |
|   | 5/U / Biologie                                         |
|   | 1577 / Ecologie                                        |

#### DESCRIPTEUR

Saisir le descripteur

| DESCRIPTEUR: |  |
|--------------|--|
| 150          |  |

S'il s'agit de la modification d'une notice existante, indiquer la modification entre crochets.

### NO DE LA NOTICE BIBLIOGRAPHIQUE (ZONE 035)

Saisir le numéro 035 de la notice bibliographique contenant le nouveau descripteur <u>Cliquer sur « Charger »: la notice bibliographique s'affichera dans le formulaire</u>

| NO DE LA NOTICE BIBLIOGRAPHIQUE (ZONE 035): |  |  |
|---------------------------------------------|--|--|
|                                             |  |  |
| Charger actualiser                          |  |  |

### TERME(S) REJETE(S)

Pour chaque terme rejeté, sélectionner d'abord l'étiquette de zone et ensuite le terme rejeté

|   | TERME(\$) REJETÉ | (\$):               |
|---|------------------|---------------------|
|   | 450 💌            |                     |
|   | 450              | f                   |
|   |                  |                     |
|   | 400 1            |                     |
|   | 410 2            |                     |
| _ | 411 2            |                     |
|   | 430_0            |                     |
|   | 451              | GENERIQUE(\$) / TG: |

### DESCRIPTEUR(S) GENERIQUE(S) /TG

Saisir le terme générique associé au nouveau descripteur

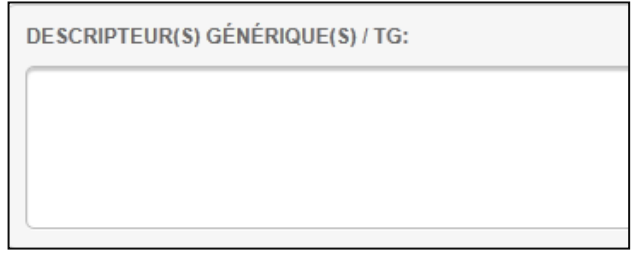

### DESCRIPTEUR(S) ASSOCIE(S) /TA

Pour chaque terme associé, sélectionner d'abord l'étiquette de zone et saisir le terme associé

| D | DESCRIPTEUR(S) ASSOCIÉ(S) / TA: |                     |  |
|---|---------------------------------|---------------------|--|
| 5 | 50 🔻                            |                     |  |
| E | 550                             |                     |  |
| 5 | 500 1 _<br>500 0 _<br>510 2     |                     |  |
| 5 | 511 2                           |                     |  |
| 5 | 530_0<br>551                    | SPÉCIFIQUE(S) / TS: |  |

### DESCRIPTEUR(S) SPECIFIQUE(S) /TS

Saisir le(s) terme(s) spécifiques du nouveau descripteur

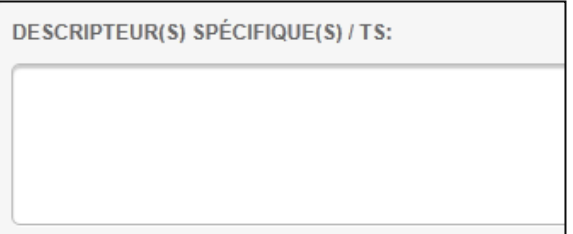

#### NO DE LA NOTICE D'AUTORITE (ZONE 035)

S'il s'agit de:

- une demande de modification d'un descripteur existant;
- la demande de transformer un terme rejeté en descripteur ;
- l'inversion d'une notice d'autorité (permutation entre la forme retenue et la forme rejetée)
  - saisir le numéro de la notice d'autorité correspondante.

Cliquer sur « Charger »: la notice d'autorité s'affichera dans le formulaire

| NO DE LA NOTICE D'AUTORITÉ (ZONE 035): |  |  |
|----------------------------------------|--|--|
|                                        |  |  |
| Charger actualiser                     |  |  |

### SOURCE(S)

Indiquer les sources utilisées pour la proposition du nouveau descripteur

| SOURCE(S): |  |  |  |
|------------|--|--|--|
|            |  |  |  |
|            |  |  |  |
|            |  |  |  |
|            |  |  |  |

### NOTE(S)

Indiquer dans la zone note des informations complémentaires sur le descripteur

NOTE(S):

Soumettre le formulaire via le bouton en bas à droite de la page

Soumettre

Le message en haut du formulaire indique que la proposition a bien été soumise:

✓ Le descripteur nom commun "Religion (test)" a été soumis.

La proposition ainsi soumise sera analysée par le Coordinateur local Indexation.

### ATTENTION

Les zones en rouge sont obligatoires. Le formulaire ne peut pas être envoyé tant que ces champs ne sont pas remplis.

### 1.2. Suivi des propositions de nouveaux descripteurs noms communs

Cliquer sur « Consulter » dans le tableau de bord sur la gauche du formulaire:

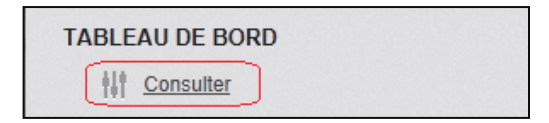

Un tableau résumant les propositions en cours et les propositions terminées s'affiche:

Sur la colonne de gauche, on trouve les informations relatives aux noms communs:

- Dossiers en cours pour les noms communs
- Dossiers terminés pour les noms communs

| NOMS COMMUNS EN COURS: 1 DOSSIER |                              |   |
|----------------------------------|------------------------------|---|
| Nom                              | Date                         | * |
| Religion (test)                  | 09.08.2012 - 11:16<br>Soumis | > |
|                                  |                              |   |
|                                  |                              |   |
|                                  |                              | Ŧ |
| NOMS COMMUNS TERMINÉS            | (30 JOURS): AUCUN DOSSIER    |   |
| Aucun résultat                   |                              | * |
|                                  |                              |   |
|                                  |                              |   |
|                                  |                              |   |
|                                  |                              |   |
|                                  |                              | - |

Chaque couleur indique un statut particulier.

- Soumis (jaune)
  - Statut attribué automatiquement par le système lorsqu'un nouveau descripteur est soumis via le formulaire.
  - Le petit crayon indique que l'indexeur peut encore éditer et modifier le descripteur.
- En traitement (bleu)
  - Statut attribué par le coordinateur local Indexation lorsque la vérification du nouveau descripteur est en cours.
- A compléter par l'indexeur (rose)
  - Statut attribué par le coordinateur local Indexation lorsque celui-ci a terminé la vérification du nouveau descripteur.
  - La boîte de discussion indique la présence d'une note et décrit ce que l'indexeur doit modifier dans sa proposition.
  - L'indexeur est avisé du changement de statut par email.

Action à entreprendre:

- L'indexeur doit apporter les corrections au descripteur proposé selon les indications du coordinateur local Indexation et soumettre sa proposition
- Rero: transmis à la BnF (bleu)
  - Statut attribué par le coordinateur local Indexation lorsque la proposition de nouveau descripteur nom commun a été transmise à la BnF.
- BnF: à compléter (rose)
  - Statut attribué par le coordinateur local Indexation lorsque la BnF a demandé des compléments d'information sur le nouveau descripteur
  - La boîte de discussion indique la présence d'une note et décrit ce que l'indexeur doit modifier dans sa proposition
  - L'indexeur est avisé de ce changement de statut par email.

Action à entreprendre:

- L'indexeur doit apporter les corrections au descripteur proposé selon les indications du coordinateur local Indexation et soumettre sa proposition
- BnF: validé (vert)
  - Statut attribué par le coordinateur Indexation RERO lorsque la BnF a validé la proposition du nouveau descripteur.
- BnF: refusé (rouge)
  - Statut attribué par le coordinateur Indexation RERO lorsque la BnF a refusé la proposition du nouveau descripteur.

Action à entreprendre:

• L'indexation de la notice est revue sur le site.

#### 2. Proposer un nouveau descripteur nom propre

### 2.1. Procédure

### 2.1.1. Contrôler si le nouveau descripteur a déjà été proposé dans le réseau

Se connecter au formulaire de propositions RERO

| Descripteur                     |                      |
|---------------------------------|----------------------|
| Anonyme                         | Accueil S'identifier |
| IDENTIFICATION                  | S'IDENTIFIER         |
| S'identifier                    | UTILISATEUR:         |
| Copyright © 2012 KERO - Marughy | MOT DE PASSE:        |
|                                 | •••••                |
|                                 | Sïdentifier          |

#### Cliquer sur « Consulter la liste de noms propres »

| DESCRIPTEUR                        |  |  |  |  |
|------------------------------------|--|--|--|--|
| Proposer un nom commun             |  |  |  |  |
| Consulter la liste de noms communs |  |  |  |  |
| Proposer un nom propre             |  |  |  |  |
| Consulter la liste de noms propres |  |  |  |  |
|                                    |  |  |  |  |

La liste complète des noms communs déjà proposés s'affiche. Les informations suivantes sont disponibles:

(pour la liste complète des statuts voir le point 1.2)

- Descripteur : nouveau descripteur proposé Code opérateur : code opérateur Virtua ayant soumis la proposition • Bibliothèque : Bibliothèque de rattachement du code opérateur • Date de soumission : date à laquelle le nouveau descripteur a été proposé • : statut actuel du descripteur
- Statut
- Loupe
- : détails de la proposition

| LISTE DE NOMS PROPRES                      |                |                                                                                               |                    |                               |   |
|--------------------------------------------|----------------|-----------------------------------------------------------------------------------------------|--------------------|-------------------------------|---|
| Descripteur                                | Code opérateur | Bibliothèque                                                                                  | Date de soumission | Statut                        |   |
| Digenis Akritas                            | 9003           | Université de Genève: Direction de<br>l'information scientifique (DIS) (Genève<br>4) (geubib) | 10.07.2012 - 15:28 | En traitement                 | Q |
| Haneke, Michael. "Die Klavierspielerin"    | 9001           | Bibliothèque cantonale et universitaire<br>(Fribourg) (frbcuc)                                | 11.07.2012 - 16:10 | A compléter par<br>l'indexeur |   |
| Hegel, Karl von                            | 9001           | Bibliothèque cantonale et universitaire<br>(Fribourg) (frbcuc)                                | 10.07.2012 - 15:13 | En traitement                 | ۹ |
| Heidi                                      | 9001           | Bibliothèque cantonale et universitaire<br>(Fribourg) (frbcuc)                                | 11.07.2012 - 16:30 | En traitement                 | Q |
| Isleten (Suisse)                           | 9001           | Bibliothèque cantonale et universitaire<br>(Fribourg) (frbcuc)                                | 10.07.2012 - 15:14 | Rero: validé                  | Q |
| Kelainai-Apameia Kibotos (Turquie)         | 9001           | Bibliothèque cantonale et universitaire<br>(Fribourg) (frbcuc)                                | 10.07.2012 - 15:22 | Soumis                        | ۹ |
| Landenberg, Hugo von (évêque de Constance) | 9001           | Bibliothèque cantonale et universitaire<br>(Fribourg) (frbcuc)                                | 10.07.2012 - 15:17 | Soumis                        | ۹ |
| Limbourg \$c (frères)                      | 9001           | Bibliothèque cantonale et universitaire<br>(Fribourg) (frbcuc)                                | 10.07.2012 - 15:54 | En traitement                 | ۹ |
| Markopoulos, Yannis                        | 9003           | Université de Genève: Direction de<br>l'information scientifique (DIS) (Genève<br>4) (geubib) | 10.07.2012 - 15:40 | Soumis                        | ۹ |

### ATTENTION

Ne pas procéder à la proposition d'un nouveau descripteur si celui-ci apparaît déjà dans la liste des noms propres

### 2.1.2. Proposer un nouveau descripteur nom propre

Cliquer sur « Proposer un nom propre »

| TABLEAU DE BORD                    |  |  |  |  |
|------------------------------------|--|--|--|--|
| Consulter                          |  |  |  |  |
| DESCRIPTEUR                        |  |  |  |  |
| Proposer un nom commun             |  |  |  |  |
| Consulter la liste de noms communs |  |  |  |  |
| Proposer un nom propre             |  |  |  |  |
| Consulter la liste de noms propres |  |  |  |  |
|                                    |  |  |  |  |

Remplir les champs du formulaire:

### DESCRIPTEUR

Sélectionner l'étiquette de zone et saisir le descripteur

| DESCRIPTEUR: |  |
|--------------|--|
| 100 1        |  |
| 100 1        |  |
| 100 0        |  |
| 110 2        |  |
| 130_0        |  |

### DATES DE VIE

Saisir les dates de vie (pour les noms de personnes)

DATES DE VIE:

### NO DE LA NOTICE BIBLIOGRAPHIQUE (ZONE 035)

Saisir le numéro 035 de la notice bibliographique contenant le nouveau descripteur Cliquer sur Charger: la notice bibliographique s'affichera dans le formulaire

| NO DE LA NOTICE BIBLIOGRAPHIQUE (ZONE 035): |  |  |  |
|---------------------------------------------|--|--|--|
|                                             |  |  |  |
| Charger actualiser                          |  |  |  |

### TERME(S) REJETE(S)

Pour chaque terme rejeté, sélectionner d'abord l'étiquette de zone et saisir le terme rejeté

| TERME(S) REJETÉ(S): |                    |  |  |  |
|---------------------|--------------------|--|--|--|
| 400 1 _             |                    |  |  |  |
| 400 1               |                    |  |  |  |
| 400.0               |                    |  |  |  |
| 410 2               |                    |  |  |  |
| 411 2               |                    |  |  |  |
| 430 - 0             |                    |  |  |  |
| 450                 | GÉNÉRIQUE(S) / TG: |  |  |  |

### DESCRIPTEUR(S) GENERIQUE(S) /TG

Saisir le terme générique associé au nouveau descripteur

| DESCRIPTEUR(S) GÉNÉRIQUE(S) / TG: |  |
|-----------------------------------|--|
|                                   |  |
|                                   |  |
|                                   |  |

### DESCRIPTEUR(S) ASSOCIE(S) /TA

Pour chaque terme associé, sélectionner d'abord l'étiquette de zone et saisir le terme associé

|   | DESCRIPTEUR(S) ASSOCIÉ(S) / TA: |                     |  |  |  |
|---|---------------------------------|---------------------|--|--|--|
|   | 500 1                           |                     |  |  |  |
|   | 500 1                           |                     |  |  |  |
|   |                                 |                     |  |  |  |
|   | 510.2                           |                     |  |  |  |
|   | 511 2                           |                     |  |  |  |
| _ | 530_0                           |                     |  |  |  |
|   | 550                             | SPÉCIEIQUE(S) / TS: |  |  |  |
|   | 551                             | SPECIFIQUE(S) / 15: |  |  |  |

### DESCRIPTEUR(S) SPECIFIQUE(S) /TS

Saisir le(s) terme(s) spécifiques du nouveau descripteur

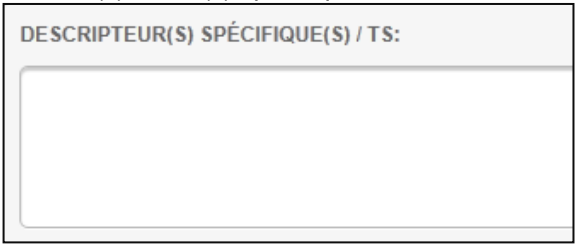

### NO DE LA NOTICE D'AUTORITE (ZONE 035)

S'il s'agit de:

- une demande de modification d'un descripteur déjà existant ;
- une forme rejetée d'un descripteur déjà existant qui devient retenue ;
- une inversion entre la forme retenue et la forme rejetée d'un descripteur déjà existant saisir le numéro de la notice d'autorité correspondante.

Cliquer sur le bouton « Charger »: la notice d'autorité s'affichera dans le formulaire

| NO DE LA NOTICE D'AUTORITÉ (ZONE 035): |  |  |  |
|----------------------------------------|--|--|--|
|                                        |  |  |  |
| Charger actualiser                     |  |  |  |

### SOURCE

Sélectionner la source dans le menu déroulant et la préciser dans le champ de texte.

| SOURCE:      |  |
|--------------|--|
| Choisissez 💌 |  |
| Choisissez   |  |
| RAMEAU       |  |
| BN-OPALE     |  |
| LCSH         |  |
| TGN          |  |
| ULAN         |  |
| DHS          |  |
| autre        |  |

### ATTENTION

Le champ « Source » est facultatif, mais il devient obligatoire si l'on en sélectionne une dans le menu déroulant: la zone de texte doit alors être remplie

### NOTE(S)

Indiquer des informations complémentaires sur le descripteur

| NOTE(S): |  |  |
|----------|--|--|
|          |  |  |
|          |  |  |
|          |  |  |
|          |  |  |

Soumettre le formulaire via le bouton en bas à droite de la page

Soumettre

Le message en haut du formulaire indique que la proposition a bien été soumise:

Le descripteur nom propre "Muller, Peter" a été soumis.

La proposition ainsi soumise sera analysée par le coordinateur local Indexation.

### ATTENTION

Les zones en rouge sont obligatoires. Le formulaire ne peut pas être envoyé tant que ces champs ne sont pas remplis.

### 2.2. Suivi de l'état des propositions de nouveaux descripteurs noms propres

Cliquer sur « Consulter » dans le tableau de bord sur la gauche du formulaire:

TABLEAU DE BORD

Consulter

Un tableau résumant les propositions en cours et les propositions terminées s'affiche:

Sur la colonne de droite, on trouve les informations relatives aux noms propres:

- Dossiers en cours pour les noms propres
- Dossiers terminés pour les noms propres

| NOMS PROPRES EN COURS: 1 DOSSIER |                              |  |   |  |  |
|----------------------------------|------------------------------|--|---|--|--|
| Nom                              | Date                         |  | * |  |  |
| Muller, Peter                    | 09.08.2012 - 15:06<br>Soumis |  |   |  |  |
|                                  |                              |  |   |  |  |
|                                  |                              |  |   |  |  |
|                                  |                              |  | Ŧ |  |  |
| NOMS PROPRES TERMINÉS (30        | ) JOURS): AUCUN DOSSIER      |  |   |  |  |
| Aucun résultat                   |                              |  | * |  |  |
|                                  |                              |  |   |  |  |
|                                  |                              |  |   |  |  |
|                                  |                              |  |   |  |  |
|                                  |                              |  |   |  |  |
|                                  |                              |  | Ŧ |  |  |

Chaque couleur indique un statut particulier.

- Soumis (jaune)
  - Staut attribué automatiquement par le système lorsqu'un nouveau descripteur est soumis via le formulaire
  - Le petit crayon indique que l'indexeur peut encore éditer et modifier le descripteur
- En traitement (bleu)
  - Statut attribué par le coordinateur local ATC lorsque la vérification du nouveau descripteur est en cours.
- A compléter par l'indexeur (rose)
  - Statut attribué par le coordinateur local ATC lorsque celui-ci a terminé la vérification du nouveau descripteur.
  - La boîte de discussion indique la présence d'une note et explique ce que l'indexeur doit modifier dans sa proposition.
  - L'indexeur reçoit cette même note via email.

Action à entreprendre:

- L'indexeur doit apporter les corrections au descripteur proposé selon les indications du coordinateur local Indexation et soumettre sa proposition.
- Rero: validé (vert)
  - Statut attribué par le coordinateur local Indexation lorsque le nouveau descripteur est validé.

Action à entreprendre:

- Le coordinateur local Indexation doit enlever la marque de la notice bibliographie, créer une notice d'autorité permanente et mettre à jour la base de données matières RERO.
- Rero: refusé (rouge)
  - Statut attribué par le coordinateur local Indexation lorsque la proposition du nouveau descripteur a été refusée.

Action à entreprendre:

- L'indexeur doit corriger la notice bibliographique en effaçant le descripteur refusé ainsi que la marque.
- L'indexeur doit décider de la façon dont il faut indexer la notice bibliographique: soit il doit utiliser un autre descripteur nom propre RAMEAU, soit il soumet une nouvelle proposition en suivant la procédure décrite ci-dessus.

RERO/24.08.2012

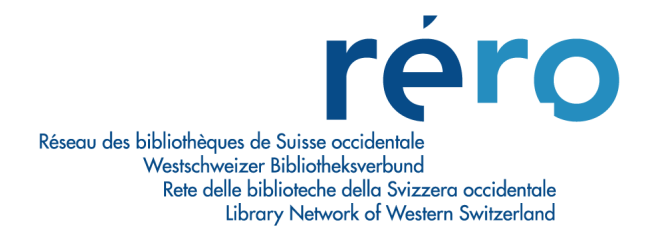

# Annexe 5: FPR, utilisation par les coordinateurs locaux Indexation et ATC

### 1. Traiter les propositions de noms communs

### 1.1. Procédure

Se connecter au formulaire de propositions RERO

| Descripteur                      |                      |
|----------------------------------|----------------------|
| Anonyme                          | Accueil S'identifier |
| IDENTIFICATION                   | S'IDENTIFIER         |
| S'identifier                     | UTILISATEUR:         |
| Copyright © 2012 RERO - Martigny |                      |
|                                  | MOT DE PASSE:        |
|                                  | S'identifier         |

### Cliquer sur « Traiter les propositions »

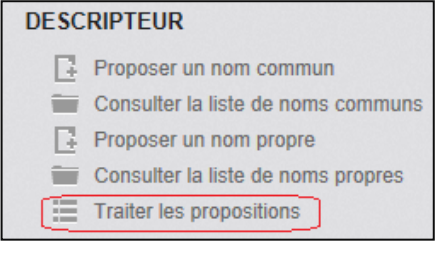

#### La liste complète des noms communs à traiter s'affiche en haut de la fenêtre :

| NOM | S COMMUNS EN COURS: 2 DOSSIERS |                |              |                    |        |         |
|-----|--------------------------------|----------------|--------------|--------------------|--------|---------|
|     | Descripteur                    | Code opérateur | Bibliothèque | Date de soumission | Statut |         |
|     | Religion (test)                | 9990           | vsbcvs       | 09.08.2012 - 11:16 | Soumis | 1       |
|     | Initiation                     | 9990           | vsbcvs       | 21.08.2012 - 11:01 | Soumis | 1       |
|     |                                |                |              |                    |        |         |
|     |                                |                |              |                    |        |         |
|     |                                |                |              |                    |        |         |
|     |                                |                |              | Soumis             | -      | Valider |

#### ATTENTION

Dans cette fenêtre s'affichent uniquement les propositions des Indexeurs appartenant à la même institution RERO que le coordinateur local Indexation

Les informations suivantes sont disponibles:

- Descripteur
- Code opérateur Bibliothèque
- : descripteur à vérifier
  - : code opérateur Virtua ayant soumis la proposition
  - : Bibliothèque de rattachement du code opérateur
- Date de soumission
- Statut
- : date à laquelle le nouveau descripteur a été proposé
- Statut
- : statut actuel du descripteur
- (pour la liste complète des statuts voir le point STATUT)

Crayon

: affichage et modification de la proposition

Attribuer le statut « En traitement » au descripteur à vérifier pour qu'il ne soit plus modifié par l'indexeur.

| NOM | S COMMUNS EN COURS: 2 DOSSIERS |                |              |                    |                |         |
|-----|--------------------------------|----------------|--------------|--------------------|----------------|---------|
|     | Descripteur                    | Code opérateur | Bibliothèque | Date de soumission | Statut         |         |
|     | Religion (test)                | 9990           | vsbcvs       | 09.08.2012 - 11:16 | Soumis         | /       |
|     | Initiation                     | 9990           | vsbcvs       | 21.08.2012 - 11:01 | Soumis         |         |
|     |                                |                |              |                    |                |         |
|     |                                |                |              |                    |                |         |
|     |                                |                |              |                    |                |         |
|     |                                |                |              | Soumis             | <b></b>        | Valider |
|     |                                |                |              | En traitemen       | t              |         |
|     |                                |                |              | A compléter        | par l'Indexeur | -       |
|     |                                |                |              | Rero: validé       |                |         |

Cliquer sur le pour éditer le formulaire de proposition. La fenêtre « Editer un nom commun » s'affiche. Les informations suivantes sont disponibles :

### UTILISATEUR

Nom de l'indexeur ayant soumis la proposition et son login Virtua Bibliothèque de rattachement de l'indexeur

UTILISATEUR:

Nadia Lai (9990) Médiathèque Valais Sion (Sion) (vsbcvs)

### STATUT

#### Statut actuel du descripteur en cours d'analyse

| En traitement              |
|----------------------------|
| Soumis                     |
| En traitement              |
| A compléter par l'indexeur |
| Rero: refusé               |
| Rero: validé               |

Les statuts suivants peuvent être attribués aux descripteurs :

- Soumis (jaune)
  - Statut attribué automatiquement par le système lorsqu'un nouveau descripteur est soumis via le formulaire.
  - Le petit crayon *permet* d'éditer et modifier la proposition.
- En traitement (bleu)
  - Statut attribué par le coordinateur local Indexation lorsque la vérification du nouveau descripteur est en cours.
- A compléter par l'indexeur (rose)
  - Statut attribué par le coordinateur local Indexation lorsque celui-ci a terminé la vérification du nouveau descripteur et que des compléments d'information sont demandés.
  - La boîte de dialogue indique la présence d'une note et décrit ce que l'indexeur doit modifier dans sa proposition.
  - L'indexeur est avisé du changement de statut par email.

Action à entreprendre:

- L'indexeur doit apporter les corrections au descripteur proposé selon les indications du coordinateur local Indexation et re-soumettre sa proposition.
- Rero: validé (vert)
  - Statut attribué par le coordinateur local Indexation lorsque le nouveau descripteur est validé.

Action à entreprendre:

- Le coordinateur local Indexation soumet la proposition de nouveau descripteur à l'équipe RAMEAU via le FNPR.
- Rero: refusé (rouge)
  - Statut attribué par le coordinateur local Indexation lorsque la proposition du nouveau descripteur a été refusée.
  - L'indexeur est avisé du changement de statut par email.

Action à entreprendre:

- L'indexeur doit corriger la notice bibliographique en effaçant le descripteur refusé ainsi que la marque.
- L'indexeur doit décider de la façon dont il faut indexer la notice bibliographique: soit il doit utiliser un autre descripteur, soit il soumet une nouvelle proposition en suivant la procédure décrite ci-dessus.

#### **COMMENTAIRE(S) DU COORDINATEUR**

Compléments d'information à apporter au nouveau descripteur par l'indexeur ou remarques sur le traitement apporté à la proposition.

Il peut s'agit de remarques provenant de:

- Coordinateur local Indexation
- Equipe RAMEAU (BnF)

```
COMMENTAIRE(S) DU COORDINATEUR:
Deux termes associés existent pour ce descripteur. Merci de les indiquer
```

### DOMAINE:

Domaine du nouveau descripteur

| DOMAINE:                            |
|-------------------------------------|
| 130 / Esotérisme                    |
| 130 / Esotérisme                    |
| 150 / Psychologie                   |
| 200 / Religion                      |
| 300 / Sciences sociales. Sociologie |

### DESCRIPTEUR

Etiquette de zone et nom du nouveau descripteur

| DESCRIPTEUR: |            |
|--------------|------------|
| 150 💌        | Initiation |

S'il s'agit de la modification d'une notice existante, la modification est indiquée entre crochets.

### NO DE LA NOTICE BIBLIOGRAPHIQUE (ZONE 035)

Numéro 035 de la notice bibliographique contenant le nouveau descripteur et notice bibliographique chargée

| NO DE | LA  | N    | DTICE BIBLIOGRAPHIQUE (ZONE 035):                                                                                                    |
|-------|-----|------|----------------------------------------------------------------------------------------------------|
| R00   | 595 | 565  | 87                                                                                                    |
| Cha   | rge | er   | actualiser                                                                                                    |
| NOTIC | EE  | BIBL | IOGRAPHIQUE:                                                                                                    |
| 035   |     |      | \$a R005956587                                                                                                    |
| 039   |     | 7    | \$b 6090                                                                                                    |
| 039   |     | 9    | \$a 201204051236 \$b 8202 \$c 201204051236 \$d 8202 \$c 201202270914 \$d 8231 \$c 201202270914 \$d 8231 \$y 201103121148 \$z 6042                                                                                  |
| 072   |     | 7    | \$a s1me \$2 rero                                                                                                    |
| 100   | 1   |      | \$a Mukherjee, Siddhartha                                                                                                    |
| 245   | 1   | 4    | \$a The emperor of all maladies : \$b a biography of cancer / \$c Siddhartha Mukherjee                                                                                                    |
| 260   |     |      | \$a London : \$b Fourth Estate, \$c 2011                                                                                                    |
| 300   |     |      | \$a xiv, 571 p. : \$b ill.                                                                                                    |
| 504   |     |      | \$a Includes bibliographical references (p. 537-541) and index                                                                                                    |
| 505   | 0   |      | \$a "Of blacke cholor, without boyling" An impatient war "Will you turn me out if I can't get better?" Prevention is the cure "A distorted version of our normal selves" The fruits of long endeavors Atossa's war |

### TERME(S) REJETE(S)

### Etiquette de zone et terme(s) rejeté(s)

TERME(S) REJETÉ(S):

450 \_ -

### DESCRIPTEUR(S) GENERIQUE(S) /TG

Terme(s) générique(s) associé(s) au nouveau descripteur

DESCRIPTEUR(S) GÉNÉRIQUE(S) / TG:

### DESCRIPTEUR(S) ASSOCIE(S) /TA

Etiquette de zone et terme(s) associé(s) au nouveau descripteur

DESCRIPTEUR(S) ASSOCIÉ(S) / TA:

550 \_ -

### DESCRIPTEUR(S) SPECIFIQUE(S) /TS

Terme(s) spécifique(s) du nouveau descripteur

DESCRIPTEUR(S) SPÉCIFIQUE(S) / TS:

### NO DE LA NOTICE D'AUTORITE (ZONE 035)

La notice d'autorité doit être chargée, s'il s'agit de:

- une demande de modification d'un descripteur existant;
- une demande de transformation d'un terme rejeté en descripteur ;
- une demande de permutation entre la forme retenue et la forme rejetée d'une autorité.

| NO DE LA NOTICE D'AUTORITÉ (ZONE 035): |
|----------------------------------------|
|                                        |
| Charger actualiser                     |

### SOURCE(S)

Sources utilisées pour la proposition du nouveau descripteur

| SOURCE(S): |    |     |  |  |
|------------|----|-----|--|--|
| Archimag,  | n° | 252 |  |  |

### NOTE(S)

Compléments d'informations relatives au nouveau descripteur

NOTE(S):

| NOTE(3). |  |  |  |
|----------|--|--|--|
|          |  |  |  |
|          |  |  |  |
|          |  |  |  |
|          |  |  |  |
|          |  |  |  |
|          |  |  |  |

Sauvegarder les modifications en cliquant sur le bouton en bas à droite « Modifier »

Modifier

Le message en haut du formulaire indique que les modifications ont été enregistrées:

Le descripteur nom commun "Initiation" a été modifié.

### 1.2. Transmission des propositions de noms communs à la BnF

Les propositions de noms communs ayant été vérifiées et validées par le coordinateur local Indexation, peuvent être transmises à l'équipe RAMEAU de la BnF.

Lorsque le statut « RERO : validé » est attribué à un descripteur nom commun, le symbole d'aide à la saisie BNF s'affiche :

| NOM | S COMMUNS EN COURS: 1 DOSSIER |                |              |                    |              |
|-----|-------------------------------|----------------|--------------|--------------------|--------------|
|     | Descripteur                   | Code opérateur | Bibliothèque | Date de soumission | Statut       |
|     | Religion (test)               | 9990           | vsbcvs       | 09.08.2012 - 11:16 | Rero: validé |

|                    | UN                 | AI   | DE A LA SAISIE BNF                                                                                                    |
|--------------------|--------------------|------|----------------------------------------------------------------------------------------------------|
| ODE DE             | DO                 | MA   | INE:                                                                                                    |
| 00 - Reli <u>ç</u> | gion               |      |                                                                                                    |
| EDETTE             | :                  |      |                                                                                                    |
| eligion (t         | est)               |      |                                                                                                    |
| ERME(S             | ) EX               | CL   | U(S):                                                                                                    |
| OTE(\$):           |                    |      |                                                                                                    |
| OCUME              | NT                 | À IN | IDEXER:                                                                                                    |
| NO DE<br>00059     | e L <b>A</b><br>75 | NC   | TICE BIBLIOGRAPHIQUE:                                                                                                    |
| ΝΟΤΙΟ              | CE E               | BIBL | .IOGRAPHIQUE:                                                                                                    |
| 035                |                    |      | \$a 0005975                                                                                                    |
| 039                |                    | 9    | \$a 200812230715 \$b VLOAD \$c 200812220544 \$d VLOAD \$c 200709010713 \$d VLOAD \$c 200704071709 \$d VLOAD \$y 1999022709570000 \$z load                                                                          |
| 041                | 0                  |      | \$a fre \$a eng \$a per                                                                                                    |
| 072                |                    | 7    | \$a s1gr \$2 rero                                                                                                    |
| 072                |                    | 7    | \$a s2hg \$2 rero                                                                                                    |
| 245                | 0                  | 0    | \$a Celebration of heritage of ages = \$b Célébration de l'héritage des âges / \$c Jaroslav Frič; [photogr.: Zdeněk<br>Martinivský, Emil Sirotek, Zdeněk Struchlik; trad.: Jean- Paul Daulny, [et] Charles Lefeaux |
| 246                | 3                  |      | \$a Célébration de l'héritage des âges                                                                                                    |
| 260                |                    |      | \$a Prague : \$b Art Centrum, \$c cop. 1971 \$e (Vevey : \$f Arts graphiques Klausfelder)                                                                                                    |
| 300                |                    |      | \$a 2 vol. : \$b ill. en coul. ; \$c 22 x 20 cm                                                                                                    |
| 505                | 0                  |      | \$a [Vol.2]: Heritage of ages : publ. at the occasion of the audiovisual presentation of "Heritage of ages" in Teheran                                                                                             |
| 651                |                    | 7    | \$a Iran \$2 rero                                                                                                    |
|                    |                    |      |                                                                                                    |

### Cliquer sur le symbole, la fenêtre d'aide à la saisie s'affiche

#### **REMARQUE** :

Dans cette fenêtre, les champs sont nommés selon les intitulés utilisés à la BnF, ceci afin de faciliter le travail de copier/coller du coordinateur local Indexation.

Se connecter au FNPR (fichier national des propositions RAMEAU)

| Accès FNPR   |               |
|--------------|---------------|
| Identifiant  |               |
| Mot de passe |               |
| Valider      | Réinitialiser |

Les identifiant suivants doivent être utilisés par les coordinateurs locaux Indexation :Fribourg :RERO/FRGenève :RERO/GEInstitutions fédérales :RERO/IFNeuchâtel/Jura :RERO/RBNJValais :RERO/VSVaud :RERO/VD

#### Cliquer sur « Demande de création »

| Accueil                                                        |  |
|----------------------------------------------------------------|--|
| Propositions RAMEAU                                            |  |
| Déconnexion                                                    |  |
| Consultation<br>Demande de création<br>Demande de modification |  |

Le formulaire contient les champs suivant

#### \*Etablissement

- Etablissement d'où provient la proposition
- Ce champ est complété automatiquement selon le login du coordinateur local Indexation

#### \*Correspondant

- Nom du correspondant (coordinateur local Indexation)
- Ce champ est complété automatiquement selon le login du coordinateur local Indexation

#### Catalogueur

Nom du catalogueur ayant fait la proposition

#### \*Mél.

- Adresse e-mail du correspondant (coordinateur local Indexation)
- · Ce champ est complété automatiquement selon le login du coordinateur local Indexation

### \*Code domaine

Domaine

#### \*Vedette

Descripteur

### Equivalent anglais (LCSH)

### **Termes exclus**

#### Liens (TG; TA; TS)

• Termes génériques, termes associées ou termes spécifiques du descripteurs

#### Notes

#### \*Document à indexer

Référence du document pour lequel le nouveau descripteur est demandé

#### \*Sources de la vedette

Source de référence pour la proposition de descripteur

#### ATTENTION

Les champs précédés d'un astérisque sont obligatoires

Copier les information depuis la fenêtre d'aide à la saisie BNF et le coller dans les champs correspondanst du FNPR. Cliquer ensuite sur « Valider » :

| 200 / Deligion                  |
|---------------------------------|
|                                 |
| Religion (test)                 |
|                                 |
| *                               |
|                                 |
| ~                               |
| *                               |
|                                 |
| -                               |
| A                               |
|                                 |
| -                               |
| Celebration of heritage of ages |
| Prague : Art Centrum, 1971      |
| <b>v</b>                        |
| Library of Congress             |
|                                 |
| Ψ.                              |
| Réinitialiser                   |
|                                 |

Dans la fenêtre d'aide à la saisie BNF, cliquer sur « Soumis à la BnF »

### 1.3. Autres statuts

En cliquant sur le lien « Consulter », depuis la barre de menu sur la gauche du FPR, il est possible d'afficher le résumé des dossiers en cours. Pour les noms communs, en plus de ceux indiqués plus haut, les statuts suivants sont visibles :

- Rero: transmis à la BnF (bleu)
  - Statut attribué par le coordinateur local Indexation lorsque la proposition de nouveau descripteur nom commun a été transmise à la BnF.
- BnF: à compléter (rose)
  - Statut attribué par le coordinateur local Indexation lorsque la BnF a demandé des compléments d'information sur le nouveau descripteur
  - La boîte de dialogue indique la présence d'une note et décrit ce que l'indexeur doit modifier dans sa proposition.
  - L'indexeur est avisé de ce changement de statut par email.

Action à entreprendre:

• L'indexeur doit apporter les corrections au descripteur proposé selon les indications du coordinateur local Indexation et soumettre sa proposition

- BnF: validé (vert)
  - Statut attribué par le coordinateur Indexation RERO lorsque la BnF a validé la proposition du nouveau descripteur.
- BnF: refusé (rouge)
  - Statut attribué par le coordinateur Indexation RERO lorsque la BnF a refusé la proposition du nouveau descripteur.

Action à entreprendre:

• L'indexation de la notice est revue sur le site.

#### 2. Traiter les propositions de noms propres

### 2.1. Procédure

Se connecter au formulaire de propositions RERO

| Descripteur                                           |                      |
|-------------------------------------------------------|----------------------|
| Anonyme                                               | Accueil S'identifier |
| IDENTIFICATION  Comparison mot de passe  S'identifier | SIDENTIFIER          |
| Copyright © 2012 RERO - Martigny                      | UTILISATEUR:         |
|                                                       | MOT DE PASSE:        |
|                                                       | S'identifier         |

### Cliquer sur « Traiter les propositions »

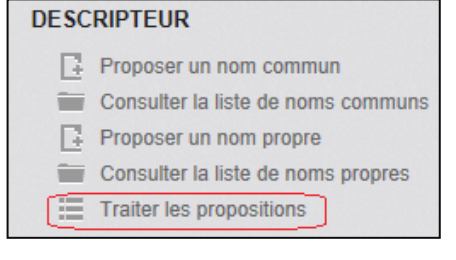

La liste complète des noms propres à traiter s'affiche en bas de la fenêtre

| NOM | NOMS PROPRES EN COURS: 2 DOSSIERS |                |              |                    |          |         |  |
|-----|-----------------------------------|----------------|--------------|--------------------|----------|---------|--|
|     | Descripteur                       | Code opérateur | Bibliothèque | Date de soumission | Statut   |         |  |
|     | Muller, Peter                     | 9990           | vsbcvs       | 09.08.2012 - 15:06 | Soumis   |         |  |
|     | Peter Pan                         | 9990           | vsbcvs       | 21.08.2012 - 12:23 | Soumis   | 1       |  |
|     |                                   |                |              |                    |          |         |  |
|     |                                   |                |              |                    |          |         |  |
|     |                                   |                |              |                    |          |         |  |
|     |                                   |                |              | Soumis             | <b>.</b> | Valider |  |

Les informations suivantes sont disponibles:

Descripteur •

•

- Code opérateur •
- : code opérateur Virtua ayant soumis la proposition
  - Bibliothèque : Bibliothèque de rattachement du code opérateur Date de soumission

: descripteur à vérifier

- : date à laquelle le nouveau descripteur a été proposé : statut actuel du descripteur
- Statut
  - (pour la liste complète des statuts voir le point STATUT)
  - Crayon : affichage et modification de la proposition

Attribuer le statut en traitement au descripteur à vérifier pour qu'il ne soit plus modifié par l'indexeur.

| NOM | NOMS PROPRES EN COURS: 2 DOSSIERS |                |              |                             |                |        |  |  |
|-----|-----------------------------------|----------------|--------------|-----------------------------|----------------|--------|--|--|
|     | Descripteur                       | Code opérateur | Bibliothèque | Date de soumission          | Statut         |        |  |  |
|     | Muller, Peter                     | 9990           | vsbcvs       | 09.08.2012 - 15:06          | Soumis         |        |  |  |
|     | Peter Pan                         | 9990           | vsbcvs       | 21.08.2012 - 12:23          | Soumis         |        |  |  |
|     |                                   |                |              |                             |                |        |  |  |
|     |                                   |                |              |                             |                |        |  |  |
|     |                                   |                |              |                             |                |        |  |  |
|     |                                   |                |              | En traitement               | t 🔽 🗸          | alider |  |  |
|     |                                   |                |              | En traitemen                | t              |        |  |  |
|     |                                   |                |              | A compléter<br>Rero: refusé | par l'indexeur |        |  |  |
|     |                                   |                |              | Rero: validé                |                |        |  |  |

Cliquer sur le pour éditer le formulaire de proposition. La fenêtre « Editer un nom propre » s'affiche. Les informations suivantes sont disponibles.

### UTILISATEUR

Nom de l'indexeur ayant soumis la proposition et login Virtua Bibliothèque de rattachement de l'indexeur

UTILISATEUR: Nadia Lai (9990)

Médiathèque Valais Sion (Sion) (vsbcvs)

### STATUT

Statut actuel du descripteur en cours d'analyse

| En traitement              |
|----------------------------|
| Soumis                     |
| En traitement              |
| A compléter par l'indexeur |
| Rero: refusé               |
| Rero: validé               |

Les statuts suivants sont disponibles :

- Soumis (jaune)
  - Staut attribué automatiquement par le système lorsqu'un nouveau descripteur est soumis via le formulaire
  - Le petit crayon indique que l'indexeur peut encore éditer et modifier le descripteur
- En traitement (bleu)
  - Statut attribué par le coordinateur local ATC lorsque la vérification du nouveau descripteur est en cours.

#### • A compléter par l'indexeur (rose)

- Statut attribué par le coordinateur local ATC lorsque celui-ci a terminé la vérification du nouveau descripteur.
- La boîte de dialogue la présence d'une note et explique ce que l'indexeur doit modifier dans sa proposition.
   L'indexeur reçoit cette même note via email.

Action à entreprendre:

- L'indexeur doit apporter les corrections au descripteur proposé selon les indications du coordinateur local Indexation et soumettre sa proposition.
- Rero: validé (vert)
  - Statut attribué par le coordinateur local Indexation lorsque le nouveau descripteur est validé.

Action à entreprendre:

- Le coordinateur local Indexation doit enlever la marque de la notice bibliographie, créer une notice d'autorité permanente et mettre à jour la base de données matières RERO.
- Rero: refusé (rouge)
  - Statut attribué par le coordinateur local Indexation lorsque la proposition du nouveau descripteur a été refusée.

L'indexeur reçoit cette information via email

Action à entreprendre:

- L'indexeur doit corriger la notice bibliographique en effaçant le descripteur refusé ainsi que la marque.
- L'indexeur doit décider de la façon dont il faut indexer la notice bibliographique: soit il utilise un autre descripteur nom propre, soit il soumet une nouvelle proposition en suivant la procédure décrite ci-dessus.

### COMMENTAIRE(S) DU COORDINATEUR

Compléments d'informations à apporter par l'indexeur au nouveau descripteur ou remarques sur le traitement apporté à la proposition.

| 1 | COMMENTAI | RE(S | ) DU COOR | DINATEUR:  |    |         |             |  |
|---|-----------|------|-----------|------------|----|---------|-------------|--|
|   | Corriger  | le   | premier   | indicateur | du | nouveau | descripteur |  |

#### DESCRIPTEUR

Etiquette de zone et nom du nouveau descripteur

| DESCRIPTEUR: |           |
|--------------|-----------|
| 100 0 🗨      | Peter Pan |

S'il s'agit de la modification d'une notice existante, la modification est indiquée entre crochets.

### DATES DE VIE

Dates de vie relatives au nouveau descripteur (pour les noms de personne).

DATES DE VIE:

### NO DE LA NOTICE BIBLIOGRAPHIQUE (ZONE 035)

Numéro 035 de la notice bibliographique contenant le nouveau descripteur et notice bibliographique chargée.

| NO DI | E LA       | N    | DTICE BIBLIOGRAPHIQUE (ZONE 035):                                                                                                 |  |  |  |  |
|-------|------------|------|----------------------------------------------------------------------------------------------------|--|--|--|--|
| R00   | R007047478 |      |                                                                                                    |  |  |  |  |
| Cha   | arge       | er   | actualiser                                                                                                    |  |  |  |  |
|       |            |      |                                                                                                    |  |  |  |  |
| NOTIO | CE E       | BIBI | lographique:                                                                                                    |  |  |  |  |
| 035   |            |      | \$a R007047478                                                                                                    |  |  |  |  |
| 039   |            | 7    | \$b 8123                                                                                                    |  |  |  |  |
| 039   |            | 9    | \$a 201206121418 \$b 8123 \$c 201205231701 \$d 8046 \$c 201205231658 \$d 8046 \$c 201205231657 \$d 8046 \$y 201204230947 \$z 8020 |  |  |  |  |
| 072   |            | 7    | \$a s1an \$2 rero                                                                                                    |  |  |  |  |
| 082   | 0          | 4    | \$a 822.912 \$2 23                                                                                                    |  |  |  |  |
| 100   | 1          |      | \$a Stirling, Kirsten                                                                                                    |  |  |  |  |
| 245   | 1          | 0    | \$a Peter Pan's shadows in the literary imagination / \$c Kirsten Stirling                                                        |  |  |  |  |

### TERME(S) REJETE(S)

Etiquette de zone et terme(s) rejeté(s)

| TERME(S) REJETÉ(S): |  |  |
|---------------------|--|--|
| 4001_               |  |  |
|                     |  |  |

### DESCRIPTEUR(S) GENERIQUE(S) /TG

Terme(s) générique(s) associé(s) au nouveau descripteur

DESCRIPTEUR(S) GÉNÉRIQUE(S) / TG:

### DESCRIPTEUR(S) ASSOCIE(S) /TA

Etiquette de zone et terme(s) associé(s) au nouveau descripteur

| DESCRIPTEUR(S) ASSOCIÉ(S) / TA: |  |  |
|---------------------------------|--|--|
| 5001_                           |  |  |
|                                 |  |  |

### DESCRIPTEUR(S) SPECIFIQUE(S) /TS

Terme(s) spécifique(s) du nouveau descripteur

DESCRIPTEUR(S) SPÉCIFIQUE(S) / TS:

### NO DE LA NOTICE D'AUTORITE (ZONE 035)

La notice d'autorité doit être chargée, s'il s'agit de:

- une demande de modification d'un descripteur existant;
- une demande de transformation d'un terme rejeté en descripteur ;
- une demande de permutation entre la forme retenue et la forme rejetée d'une autorité

| NO DE LA NOTICE D'AUTORITÉ (ZONE 035): |  |  |  |  |  |
|----------------------------------------|--|--|--|--|--|
|                                        |  |  |  |  |  |
| Charger actualiser                     |  |  |  |  |  |

### SOURCE(S)

Indiquez les sources utilisées pour la proposition du nouveau descripteur

| SOURCE(S) | ):    |     |  |  |
|-----------|-------|-----|--|--|
| Archima   | g, n° | 252 |  |  |

### NOTE(S)

Compléments d'informations relatives au nouveau descripteur.

NOTE(S):

Sauvegarder les modifications en cliquant sur le bouton en bas à droite « Modifier »

Modifier

Le message en haut du formulaire indique que les modifications ont été enregistrées:

Le descripteur nom propre "Peter Pan" a été modifié.

RERO/24.08.2012